### **USER MANUAL**

How to Login in <u>https://my.utm.my</u> by Using Different Browser for First Time User to Get Security Certificate.

# 1.0 INTERNET EXPLORER (IE) 🬔

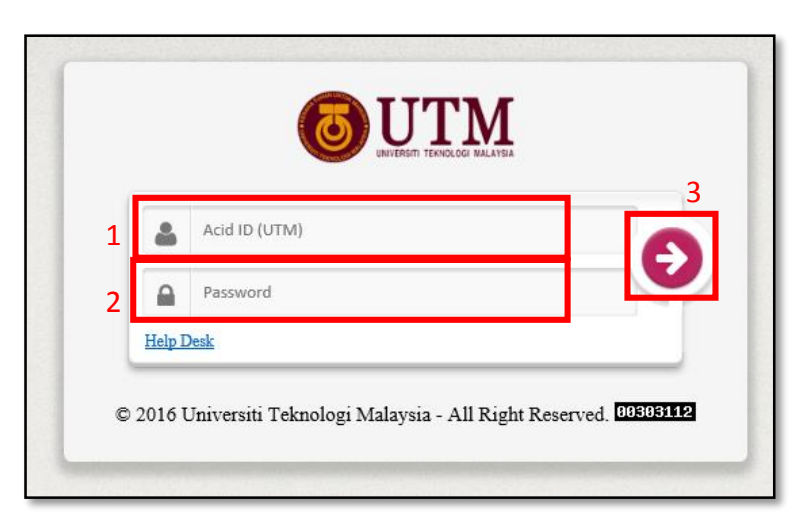

Figure 1.1 : Login Page

| 키 | Certificate Error: Navigation X                                                                                                    |
|---|----------------------------------------------------------------------------------------------------|
|   | There is a problem with this website's security certificate.                                                                                                    |
|   | The security certificate presented by this website was not issued by a trusted certificate authority.<br>The security certificate presented by this website was issued for a different website's address. |
|   | Security certificate problems may indicate an attempt to fool you or intercept any data you send to the server.                                                                                           |
|   | We recommend that you close this webpage and do not continue to this website.                                                                                                    |
|   | Sclick here to close this webpage.                                                                                                    |
|   | Sontinue to this website (not recommended).                                                                                                    |
|   |                                                                                                    |
|   |                                                                                                    |

Figure 1.2 : Website's Security Certificate

| ← → Ø https://my.utm.my/iporta                                                                                                    | لیا کہ ج ک 🖉 Waiting for my.utm.my                                                                                                    | - ⊔ <mark>=</mark><br>↑ ★                                                                                                    |
|----------------------------------------------------------------------------------------------------|----------------------------------------------------------------------------------------------------|----------------------------------------------------------------------------------------------------|
|                                                                                                    | SITI NURAISAH E ONE STOP STUDENT SERVICES Bachelor Of Computer Science (Graphics An                                                                                                    | BINTI SELAIMAN SHAH<br>Computing<br>Id Multimedia Software)                                                                                                    |
| <ul> <li>Course Registration</li> <li>Hostel</li> <li>Students Evaluation of Teaching</li> <li>Students Evaluation of Teaching</li> <li>Students Evaluation of Teaching</li> <li>UTM Software Centre</li> <li>E-Portfolio</li> <li>Vehicle Reservation</li> <li>Activity List</li> <li>BOUT UTM</li> <li>Activity &amp; School</li> <li>Admission</li> <li>Faculty &amp; School</li> <li>UTM Library</li> <li>E-Prints</li> <li>Staff Directories</li> <li>Community Transformation</li> <li>International Programs</li> </ul> | Description       Consistence (Graphics of Computer Science (Graphics of Computer Science) (Graphics of Computer Science) (Graphics of Computer Science) (Graphi | Computing Computing Computing Computing Computing Computing Computer Computing Computer Computer Compu |

Figure 1.3 : Mainpage for One Stop Student Services

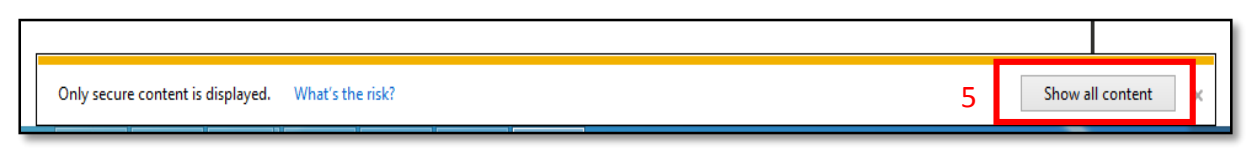

Figure 1.4 : Content's Display

- 1. Please enter ACID ID (UTM).
- 2. Please enter password.
- 3. Click the right arrow or press enter on keyboard.
- 4. Website's Security Certificate. Please click *"Continue to this website (not recommended)."* to go to One Stop Student Services Mainpage.
- 5. Click *"Show all content "* to avoid the display of Website's Security Certificate as shown in Figure 1.2.

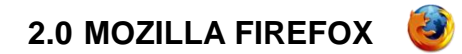

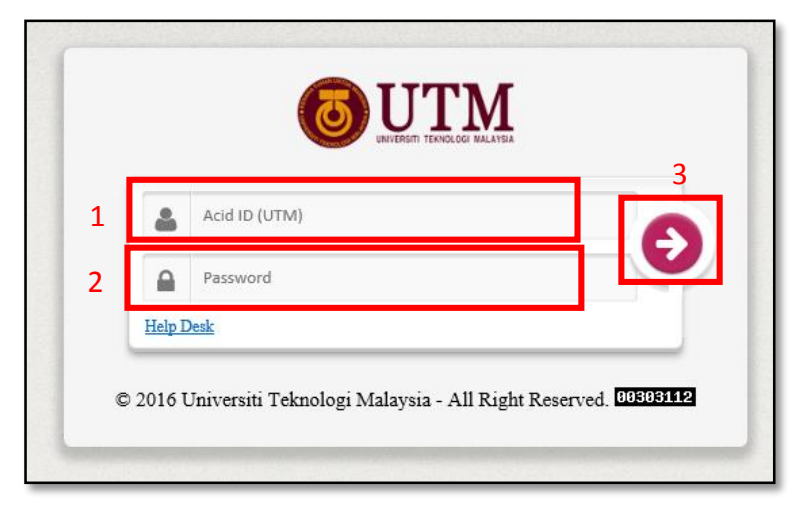

Figure 2.1 : Login Page

| T. | This Connection is Untrusted                                                                                                    |
|----|----------------------------------------------------------------------------------------------------|
| Ł  | You have asked Firefox to connect securely to <b>devsso.utm.my</b> , but we can't confirm that your connection is secure.                                                                 |
|    | Normally, when you try to connect securely, sites will present trusted identification to prove that you<br>are going to the right place. However, this site's identity can't be verified. |
|    | What Should I Do?                                                                                                    |
|    | If you usually connect to this site without problems, this error could mean that someone is trying to<br>impersonate the site, and you shouldn't continue.                                |
|    | Get me out of here!                                                                                                    |
|    | Technical Details                                                                                                    |
|    | I Understand the Risks                                                                                                    |

Figure 2.2 : Untrusted Connection Page – I Understand the Risks

|   | This Connection is Untrusted                                                                                                    |
|---|----------------------------------------------------------------------------------------------------|
|   | You have asked Firefox to connect securely to <b>devsso.utm.my</b> , but we can't confirm that your connection is secure.                                                                                        |
|   | Normally, when you try to connect securely, sites will present trusted identification to prove that you<br>are going to the right place. However, this site's identity can't be verified.                        |
|   | What Should I Do?                                                                                                    |
|   | If you usually connect to this site without problems, this error could mean that someone is trying to<br>impersonate the site, and you shouldn't continue.                                                       |
|   | Get me out of here!                                                                                                    |
| • | Technical Details                                                                                                    |
| 1 | I Understand the Risks                                                                                                    |
|   | If you understand what's going on, you can tell Firefox to start trusting this site's identification. <b>Even i</b><br>you trust the site, this error could mean that someone is tampering with your connection. |
|   | Don't add an exception unless you know there's a good reason why this site doesn't use trusted                                                                                                    |
| ſ |                                                                                                    |

I

Figure 2.3 : Untrusted Connection Page – Add Exception

| connection is secure.                                                                                                    |
|----------------------------------------------------------------------------------------------------|
| Add Security Exception                                                                                                    |
| You are about to override how Firefox identifies this site.<br>Legitimate banks, stores, and other public sites will not ask you to do this. |
| Server ir<br>Location: https://devsso.utm.my/cas4/login? <u>G</u> et Certificate                                                             |
| Certificate Status                                                                                                    |
| This site attempts to identify itself with invalid information.                                                                              |
| Wrong Site                                                                                                    |
| The certificate belongs to a different site, which could mean that someone is trying to impersonate this site.                               |
| Unknown Identity                                                                                                    |
| The certificate is not trusted because it hasn't been verified as issued by a trusted authority using a secure signature.                    |
|                                                                                                    |
| Permanently store this exception                                                                                                    |
| 6 <u>C</u> onfirm Security Exception Cancel                                                                                                  |
|                                                                                                    |

Figure 2.4 : Confirm Security Exception

|   | Get me out of here!                                                                                                    |
|---|----------------------------------------------------------------------------------------------------|
|   | Technical Details                                                                                                    |
|   | Confirm                                                                                                    |
| ? | To display this page, Firefox must send information that will repeat any action (such as a search or order confirmation) that was performed earlier. |
|   | Add Exception                                                                                                    |

Figure 2.5 : Resend Confirmation

| ONE STOP STUDENT SERVICES ×                                                                                                    | +                                                                                                    |                                      |                                                                 |                                        | -    | ٥              | x |
|----------------------------------------------------------------------------------------------------|----------------------------------------------------------------------------------------------------|--------------------------------------|-----------------------------------------------------------------|----------------------------------------|------|----------------|---|
| • 10 A https://my.utm.my/iportal.p                                                                                                    | hp v C Q Search                                                                                                    | ☆ 自                                  | ÷                                                               | â                                      | 9    | 2              | ≡ |
|                                                                                                    | SITI NURAISAI                                                                                                    | H BINTI SELAIN<br>C<br>nd Multimedia | IAN S<br>Comp<br>Softv                                          | SHAH<br>uting<br>vare) 🖉               |      | •              | ^ |
| MAIN MENU<br>My Profile<br>E-Learning<br>Course Registration<br>Hostel<br>Students Evaluation of Teaching<br>UTM Software Centre<br>E-Portfolio<br>Vehicle Reservation<br>Vehicle Reservation<br>Activity List<br>ABOUT UTM<br>Achievements<br>Admission<br>Faculty & School<br>UTM Library<br>E-Prints<br>Staff Directories<br>Community Transformation<br>Net International Programs | NEWS         ACADEMIC         FINANCE         ACTVITY         JOC         Job4J           Pasted on Sunday October 23, 2016         Jobated on Sunday October 23, 2016         Jobated on Sunday October 23, 2016         Jobated on Sunday October 2016 – Fluency in English is an important asset that every graduate must possess to enable these future workers to be more prominent in the working world. In the era of globalization, graduates will not only be judged by their academic results obtained but the skills to communicate and write in []           MOR HARU, 20 October 2016 – Fluency in English is an important asset that every graduate must possess to enable these future workers to be more prominent in the working world. In the era of globalization, graduates will not only be judged by their academic results obtained but the skills to communicate and write in []           MOR HARU, 10 October 2016 – Student of the final year of the Bachelor of Science in Biology, Faculty of Biosciences and Medical Engineering (FBME) Noor Hanis Mohd Noor made history by becoming the first woman elected President of the Student Representative Council (MPM) Universiti Teknologi Malaysia (UTM). She received a letter of appointment as []           JKMKTC 'The Little Stars' programme and exposure on university life           Posted on Sunday October 23, 2016           JOHOR BAHRU, 6 October 2016 – The Kolej Tunku Canselor Committee of College Students (JKM) of Universiti Teknologi Malaysia (UTM) in Collaboration with several governmental bodies namely the Johor State Education Department (JPNJ) and the institution of Engineers Malaysia (IEM) has organized the The Little Stars' programme. The Little Stars' programme is an educational outreach activitj] | UTMotio                              | EV<br>LL<br>n<br>OSSC<br>iiil<br>iil<br>iil<br>rary E<br>Jserto | NKS<br>NKS<br>DM<br>rstem (L<br>ZProxy | IMS) | Events<br>TTS) |   |

Figure 2.6 : Mainpage for One Stop Student Services

- 1. Please enter ACID ID (UTM).
- 2. Please enter password.
- 3. Click the right arrow or press enter on keyboard.
- 4. Click "I Understand the Risks ".
- 5. To continue, click "Add Exception " to add security exception.
- 6. Then, click "Confirm Security Exception " to store the added exception.
- 7. Click "*Resend* " for confirmation and you will be redirect to One Stop Student Services Mainpage.

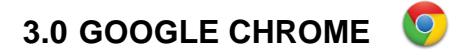

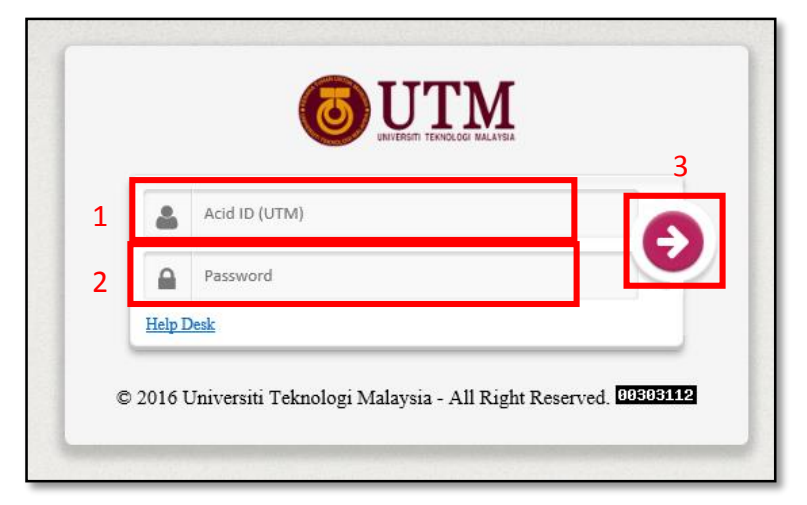

Figure 3.1 : Login Page

|   | Your connection is not private                                                                                                    |
|---|----------------------------------------------------------------------------------------------------|
|   | Attackers might be trying to steal your information from <b>devsso.utm.my</b> (for example, passwords, messages or credit cards). NET::ERR_CERT_AUTHORITY_INVALID |
|   | Automatically report details of possible security incidents to Google. <u>Privacy Policy</u>                                                                      |
| 4 | ADVANCED Back to safety                                                                                                    |

Figure 3.2 : Private Connection Security – Advanced

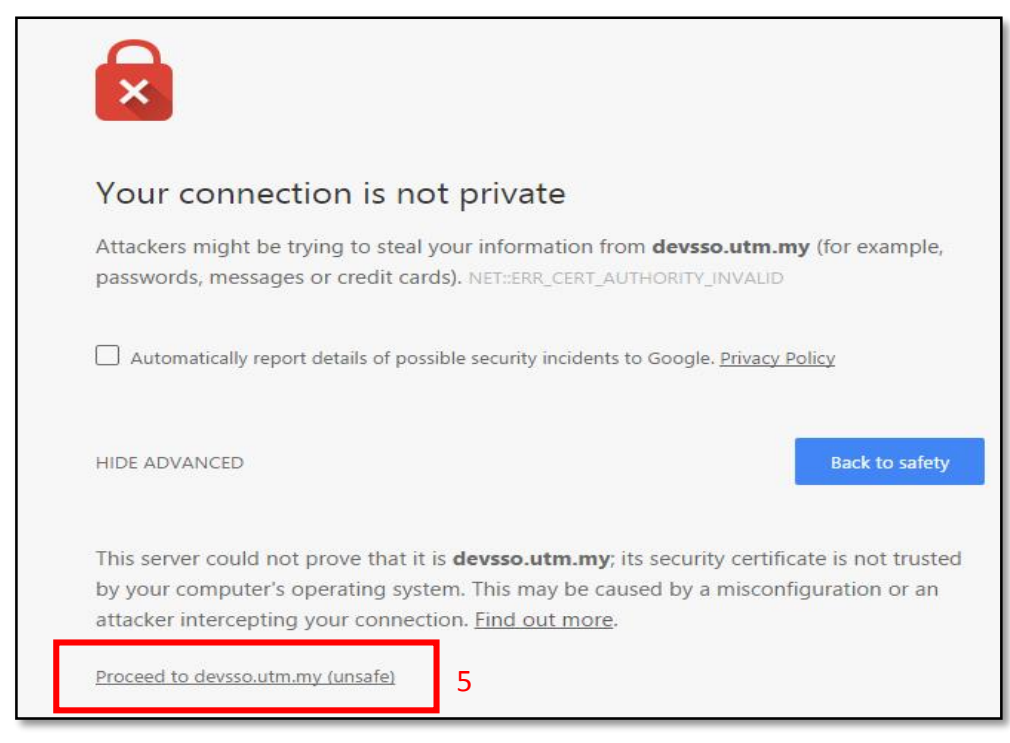

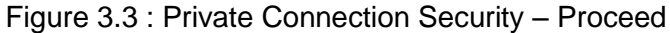

| $\leftrightarrow$ $\rightarrow$ C $\blacksquare$ https://my.utm.my        | fiportal.php                                                                                                    | ng 💀 🖉 💼 💼 🚦                                                          |
|---------------------------------------------------------------------------|----------------------------------------------------------------------------------------------------|-----------------------------------------------------------------------|
|                                                                           | SITI NURAL<br>ONE STOP STUDENT SERVICES<br>Bachelor Of Computer Science (Graphi                                                                                                    | ISAH BINTI SELAIMAN SHAH<br>Computing<br>ics And Multimedia Software) |
|                                                                           | NEWS       ACADEMIC       FINANCE       ACTIVITY       JOC       Job4U         English proficiency allows graduates to be more prominent – Chancellor of UTM       Posted on Sunday October 23, 2016       JOHOR BAHRU, 22 October 2016 – Fluency in English is an important asset that every graduate must possess to enable these future workers to be more prominent in the working world. In the era of globalization, graduates will not only be judged by their academic results obtained but the skills to communicate and write in []         Noor Hanis appointed as First MPMUTM Woman President       Posted on Sunday October 23, 2016         JOHOR BAHRU, 16 October 2016 – Student of the final year of the Bachelor of Science in Biology, Faculty of Biosciences and Medical Engineering (FBME) Noor Hanis Mohd Noor made history by becoming the first woman elected President of the Student Representative Council (MPM) Universiti Teknologi Malaysia (UTM). She received a letter of appointment as []         JKMKTC 'The Little Stars' programme and exposure on university life       Posted on Sunday October 23, 2016         JOHOR BAHRU, 6 October 2016 – The Kolej Tunku Canselor Committee of College Students (JKM) of Universiti Teknologi Malaysia (UTM) in collaboration with several governmental bodies namely the Johor State Education Department (JPNJ) and the institution of Engineers Malaysia (UTM) in collaboration with several governmental bodies namely the Johor State Education Department (JPNJ) and the institution of Engineers Malaysia (UTM) in collaboration with several governmental bodies namely the Johor State Education Department (JPNJ) and the institution of Engineers Malaysia (UTM) in collaboration with several governmental bodies namely the Johor State Education Department (JPNJ) and the | Computing Software)                                                   |
| Staff Directories     Community Transformation     International Programs | More News >>>                                                                                                    | ctivato Windows                                                       |

Figure 3.4 : Figure 2.6 : Mainpage for One Stop Student Services

- 1. Please enter ACID ID (UTM).
- 2. Please enter password.
- 3. Click the right arrow or press enter on keyboard.
- 4. Click "ADVANCED ".
- 5. To continue, click "*Proceed to devsso.utm.my (unsafe)*" and you will be redirect to One Stop Student Services Mainpage.

# 4.0 SAFARI 🧭

|       |          |                               | MALAYSIA                    |
|-------|----------|-------------------------------|-----------------------------|
| 1     | <b>.</b> | Acid ID (UTM)                 | 3                           |
| 2     |          | Password                      |                             |
|       | Help Des | <u>.k</u>                     |                             |
| © 201 | 6 Unive  | ersiti Teknologi Malaysia - A | ll Right Reserved. 99397924 |

#### Figure 4.1 : Login Page

|   | Safari can't verify the identity of the website<br>The certificate for this website is invalid. You might<br>pretending to be "devsso.utm.my", which could put<br>Would you like to connect to the website anyway? | "devsso.utm.my".<br>be connecting to a website that is<br>your confidential information at risk. |
|---|----------------------------------------------------------------------------------------------------|--------------------------------------------------------------------------------------------------|
| ? | Show Certificate                                                                                                    | 4<br>Cancel Continue                                                                             |

Figure 4.2 : Certificate Verification

| ?           | Hide Certificate 5 OK                                                                                        |
|-------------|----------------------------------------------------------------------------------------------------|
| ▶ Details   |                                                                                                    |
| Trust       |                                                                                                    |
|             | This certificate is valid                                                                                    |
|             | Expires: Monday 10 November 2031 01 h 00 min 00 s Central European<br>Standard Time                          |
| The m       | Root certificate authority                                                                                   |
| Certificate | DigiCert High Assurance EV Root CA                                                                           |
| 4 3         | github.com                                                                                                   |
|             | giCert SHA2 Extended Validation Server CA                                                                    |
| DigiCer     | t High Assurance EV Root CA                                                                                  |
| 100         |                                                                                                    |
|             | DigiCert Inc has identified github.com as being owned by Francisco, California, US.                          |
| 6           | Encryption with a digital certificate keeps information private as it's sent to<br>or from the https website |
| ( )         | Salari is using an encrypted connection to                                                                   |

Figure 4.3 : Certificate Confirmation

- 1. Please enter ACID ID (UTM).
- 2. Please enter password.
- 3. Click the right arrow or press enter on keyboard.
- 4. Click "*Continue*" to verify the certificate.
- 5. Click "OK " and you will be redirect to One Stop Student Services Mainpage.